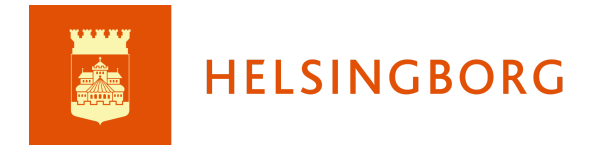

## Skapa mall för NP i Trelson

Mallar med obligatoriska inställningar beroende på skolform:

Skapa NP för Sv (skriftlig del) åk 6, 9 och gy Skapa NP för SvA (skriftlig del inkl Lexin) åk 6, 9 och gy Skapa NP för Engelska (skriftlig del) åk 6, 9 och gy

**OBS!** Blanda inte elever i ett prov för Sv/SvA då det inte framgår i ett anonymiserat prov vilket ämne/kurs eleven läser.

Tänk på att namnge prov så att det tydligt framgår om elever skrivit SvA eller Sv. Annan viktig information kommer automatiskt med i provets sidhuvud om ni använder de färdiga mallarna.

## Använd länk för att lägga till färdiga mallar i er organisation

Genom att klicka på mallen öppnas den i er organisation där du kan göra en kopia av den för att slippa skapa egna mallar från början. Endast de obligatoriska inställningarna (anonymisering och stavningskontroll) är låsta i mallen. När du gör en kopia kan du anpassa tillåtna resurser och andra inställningar så att det passar er bäst.

Tänk på att Text till tal är inaktiverat (ej låst). Funktionen är tillåten, men om ni slår på den, tänk på att det kan skapa oreda då elever kan starta den utan att ha hörlurar.

Mall för att skapa NP för Eng (skriftlig del) åk 6, 9 och gy

Mall för att skapa NP för Sv/SvA (skriftlig del) åk 6, 9 och gy (inkl lexin och Svenska.se)

Mall för att skapa NP för Sv/SvA (skriftlig del) åk 6, 9 och gy (inkl Svenska.se)

## Skapa egna mallar

För att skapa en mall i Trelson behöver du stå på Provmallar i vänstermenyn. Klicka sedan på SKAPA PROVMALL. Alternativet till att skapa egna mallar är att använda länkarna ovan, kopiera och redigera.

|        | TRELSON             | ≡ | Uppgiftsmallar                                                                   | 🖿 Pedagogiskt center 👻 👔 |
|--------|---------------------|---|----------------------------------------------------------------------------------|--------------------------|
| Ê      | Uppgifter 🗸 🗸       |   | Q sök                                                                            |                          |
|        | Arkiv 🗸             |   | Mallar                                                                           |                          |
| ?      | Support             |   | in canada                                                                        | SKAFA MALL               |
|        | Feedback            |   | Mall för NP SvA för åk 6, 9 och Gy med Lexin<br><sub>Skapades 16</sub> dec. 2021 | :                        |
| Admina | liternativ          |   | 🗈 Skapa NP för Engelska åk 3, 6, 9 och gymnasiet                                 |                          |
| Ð      | Mallar              |   | Skapades 8 dec. 2021                                                             | •                        |
|        | Organisation        |   |                                                                                  |                          |
|        | Organisationsroller |   |                                                                                  |                          |

Det finns ett antal möjliga inställningar ni kan göra beroende på vad som fungerar bäst för er. Vissa inställningar *ska vara låsta* då de är ett krav för NP.

- Anonyma inlämningar här *ska* hänglåset vara "låst" som bilden visar och ni ska ha valt att anonymisera inlämningar.
- Att lämna in automatiskt när provet slutar är kanske ett bra standardval för er, men det kan vara så att ni vill låta den som skapar provet från mallen ändra inställningar = hänglåset "upplåst".

| Ê | 🖹 Skapa uppgiftsmall                                                                                                    |        |                                                                                                    |  |  |
|---|----------------------------------------------------------------------------------------------------|--------|----------------------------------------------------------------------------------------------------|--|--|
| ô | Namn<br>Skapa NP för Sv (skriftlig del) åk 6, 9 och gy                                                                  |        |                                                                                                    |  |  |
| â | Anonymisera inlämningar<br>Anonymiserade inlämningar skapas i Google Drive 45 minuter efter de-<br>adline för uppgiften | đ      | Lämna in automatiskt vid deadline<br>Eleverna kommer annars att kunna fortsätta efter deadline                          |  |  |
| đ | Skapa en kalenderhändelse<br>Bjud in alla elever och lärare 🔻                                                           | -<br>0 | Gräns innan automatisk inlämning av elevens uppgift                                                                     |  |  |
| Ô | Omedelbara resultat<br>Låt elever se resultatet före provets slutdatum                                                  | đ      | <ul> <li>Anonymisera lärares feedback</li> <li>Visa inte identiteten på de lärare som gav feedback om provet</li> </ul> |  |  |
| Ô | Visa endast slutresultat<br>Visa inte resultat per fråga för eleverna                                                   | ර      | Dölj resultat och feedback för eleverna tills det publiceras manuellt                                                   |  |  |

Som säkerhet är det bra att välja att kräva pin-kod för alla delar av provet. PIN för att återuppta prov är obligatoriskt.

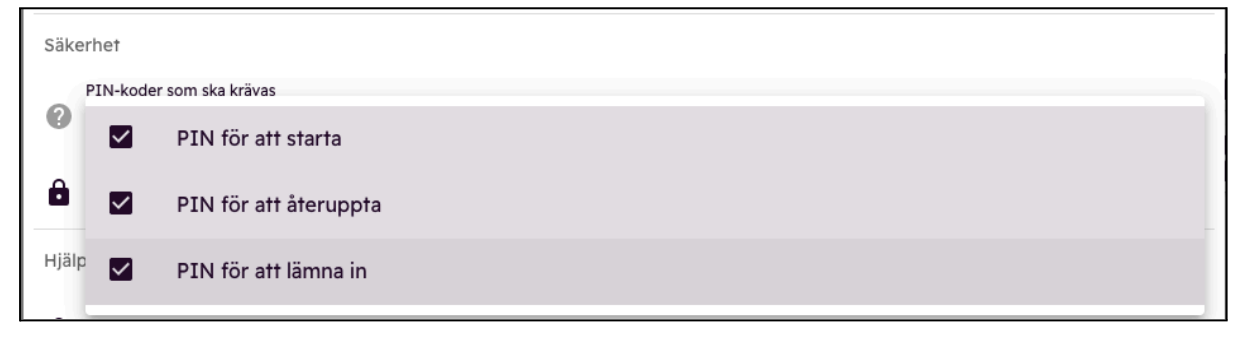

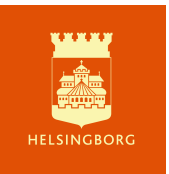

Vilka provklienter ni ska tillåta beror på vilka digitala enheter era elever använder. Lägg märke till att funktionen *vitlista webbsidor* t ex Lexin för SvA, endast fungerar för Kiosk-app (Chrome OS). Ska SvA-elever genomföra prov med Lexin behöver de använda Chromebook.

| Säker | Säkerhet |                                                                                                    |  |  |  |  |
|-------|----------|----------------------------------------------------------------------------------------------------|--|--|--|--|
| P     | PIN-ko   | der som ska krävas                                                                                                    |  |  |  |  |
|       | FIN      |                                                                                                    |  |  |  |  |
| 0     | illåtna  | säkerhetsklienter                                                                                                    |  |  |  |  |
|       | ~        | Kiosk-app (Chrome OS)                                                                                                    |  |  |  |  |
| Hjälp | ~        | Safe Exam Browser (Windows/macOS)                                                                                         |  |  |  |  |
| â     |          | Proctor (Chrome OS)<br>Denna klient kan inte användas i kombination med andra klienter                                    |  |  |  |  |
| â     |          | iPad app                                                                                                    |  |  |  |  |
|       |          | <b>Osäkert läge (Webbläsare)</b><br>Elever kommer att ha obegränsad tillgång till webben och andra appar med denna klient |  |  |  |  |

| Hjä | pmedel 🕜                     |               |   |
|-----|------------------------------|---------------|---|
| ê   | Stavningskontroll<br>Svenska |               | • |
| đ   | Text till tal<br>Svenska     | Tal till text | • |

Se nedan vilka olika hjälpmedel som är tillåtna i respektive NP. Vissa inställningar ska låsas i mallen, t ex tillåten stavningskontroll för prov i Sv och SvA i åk 6, 9 och Gy och ej tillåten i Sv åk 3. Men beroende på om ni vill skapa separata prov för de elever som behöver Text till tal eller om det ska tillåtas för alla (med risk för oljud om hörlurar inte används) kan inställningen vara låst eller möjlig att ändra i mallen.

Tänk på att om hörlurar ska användas behöver de anslutas innan eleven går in i det nedlåsta provläget.

Hjälpmedel i olika provdelar

| Prov                         | NP Sv/SvA åk 6, 9<br>och gy        | Sv/SvA åk 3                       | Engelska åk 6, 9 och<br>gy |
|------------------------------|------------------------------------|-----------------------------------|----------------------------|
| Elevens resurser och verktyg | Text till tal<br>Stavningskontroll | Text till tal (Hörlurar<br>krävs) | Text till tal              |

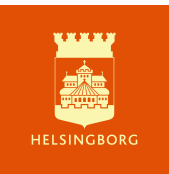

När dessa inställningar är klara kan ni SKAPA mallen.

## Fler inställningar

Under inställningar väljer ni var elevlösningarna ska sparas. Det enklaste valet är att skrivningarna samlas i en mapp på ansvarig lärares Google Drive.

Alternativet är att välja att alla prov samlas i en delad enhet och då behöver ni välja ett konto som blir ansvarigt för enheten samt göra flera inställningar för vilka rättigheter andra användare ska ha.

Om lärare vill sambedöma digitalt på er skola är det enklast att ansvarig lärare själv har rättigheter att hantera sina prov och kunna ge kommentarsrättigheter till sambedömare. *Elevlösningar får inte skickas med e-post.* 

**OBS!** Till sambedömningsträffar på Pedagogiskt center ska elevlösningarna skrivas ut och tas med.

| INSTÄLLNINGAR                                      | MODULER (1) | RESURSER (0)   |
|----------------------------------------------------|-------------|----------------|
| Lagringsutrymme för uppgifter                      |             |                |
| Lärarens Google Drive                              |             | •              |
| Inkluderade fält i sidhuvudet för inlämnade dokume | nt          | LÄGG TILL FÄLT |

Ni kan också ändra standardinställningarna för vad som ska visas i sidhuvudet och ändra radavstånd i alla inlämnade dokument.

Med inställningarna i de färdig mallarna kommer följande information att visas i sidhuvudet när eleven är anonymiserad:

Uppgiftsnamn Lärare Anonymiserat ID Inlämningsdatum Antal ord Organisationsnamn (skolans namn)

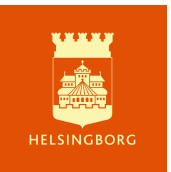

Under Moduler finns automatiskt en skrivyta för NP. Möjligheten att lägga till modul ska vara låst i mallen. Det kan vara en bra idé att ändra modulens namn i mallen, annars får skrivuppgiften samma namn som provmallen.

| INSTÄLLNINGAR                                    | MODULER (1) | RESURSER (0)    |
|--------------------------------------------------|-------------|-----------------|
| Moduler                                          |             | LÄGG TILL MODUL |
| Ⅲ <b>■ NP för Sv 2022</b><br><sub>Skrivyta</sub> |             |                 |

Under Resurser kan ni vitlista t ex Lexin för SvA *om era elever använder Chromebooks.* Här går det också att tillåta att elev använder USB för uppläsning av text. Media från filsystemet (USB med ljud) är tillåten resurs i mallarna. Anvisningar för hantering av ljudfiler finns i lärarmaterialet till de nationella proven.

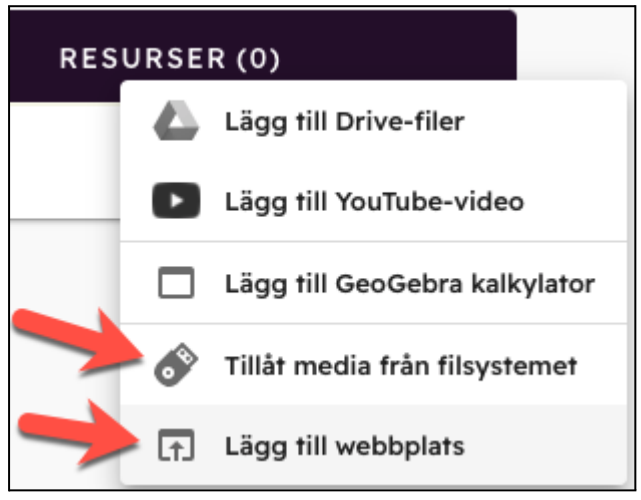

Läs mer om att låta elever lyssna på ljudmaterial via USB-minne här.

När alla inställningar är klara behöver ni spara mallen.

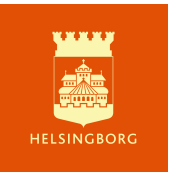

| 📋 Skapa NP för Sv (skriftlig del) åk 6, 9 och gy                                                        |                                                |                                                 |
|----------------------------------------------------------------------------------------------------|------------------------------------------------|-------------------------------------------------|
| Namn<br>Skapa NP för Sv (skriftlig del) åk 6, 9 och gy                                                  |                                                |                                                 |
| Anonymisera inlämningar<br>Anonymiserade inlämningar skapas i Google Drive 45 minuter eft<br>uppgriften | er deadline för Eleverna kommer annars att kun | t vid deadline<br>na fortsätta efter deadline   |
| Skapa en kalenderhändelse           Image: Discrete state         Bjud in alla elever och lärare        | Tidsgräns<br>Gräns innan automatisk inl        | minuter<br>imning av elevens uppgift            |
| Omedelbara resultat     Låt elever se resultatet före provets slutdatum                                 | Visa inte identiteten på de lärare             | s feedback<br>e som gav feedback om provet      |
| Visa endast slutresultat<br>Visa inte resultat per fråga för eleverna                                   | Dölj resultat och feedback för e               | anuellt<br>everna tills det publiceras manuellt |
| Säkerhet PIN-koder som ska krävas PIN för att starta PIN för att starta Tillene säkerhetellingen        | imna in                                        |                                                 |
| Kiosk-app (Chrome OS)                                                                                   |                                                |                                                 |
| Hjälpmedel 🕐<br>Stavningskontroll<br>Svenska                                                            |                                                |                                                 |
| Text till tal<br>Avstängt                                                                               | Tal till text Avstängt                         |                                                 |
| INSTÄLLNINGAR                                                                                           | MODULER (1)                                    | RESURSER (1)                                    |
| Moduler                                                                                                 |                                                | LÄGG TILL MODUL                                 |
| III = NP Sv 2024<br>Skrivyta                                                                            |                                                | /                                               |

För att användare på er skola ska kunna använda mallen behöver den aktiveras

| Inaktiverade mallar                                                                |                 |
|------------------------------------------------------------------------------------|-----------------|
| Skapa NP för Sv (skriftlig del) åk 6, 9 och gy<br><sub>Skapades 29 juni 2023</sub> | AKTIVERA MALL : |

När läraren skapar provet behöver hen ändra namnet, lägga in start- och sluttid och skapa pinkoder innan det går att spara och lägga till elever.

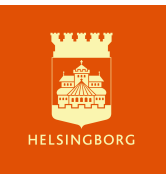

| 🗞 Observera att anonyma inlämningar inte visas i Google Drive förrän 45 minuter efter uppgiftens deadline. |                                                                                                    |  |  |  |
|----------------------------------------------------------------------------------------------------|----------------------------------------------------------------------------------------------------|--|--|--|
| B NP Sv åk 9 Ry grön 2022<br>Skapad av mig den 29 mars 2022                                                | c :                                                                                                    |  |  |  |
| <sub>Namn</sub><br>NP Sv åk 9 Ry grön 2022                                                                 |                                                                                                    |  |  |  |
| Start<br>2022-03-30 09:00                                                                                  | Deadline<br>2022-03-30 12:00                                                                                                 |  |  |  |
| Anonymisera inlämningar<br>Anonymiserade inlämningar skapas i Google Drive 45 minuter efter deadline       | <ul> <li>Lämna in automatiskt vid deadline</li> <li>för Eleverna kommer annars att kunna fortsätta efter deadline</li> </ul> |  |  |  |
| Skapa en kalenderhändelse<br>Bjud in alla elever och lärare                                                | ▼ ☐ Tidsgräns minuter                                                                                                    |  |  |  |
| Säkerhet                                                                                                   | Gräns innan automatisk inlämning av elevens uppgift                                                                          |  |  |  |
| PIN för att starta * PIN för att återuppta * 6608                                                          | PIN för att lämna in *<br>C 5884 C                                                                                           |  |  |  |

Läs mer om att skapa provmallar här

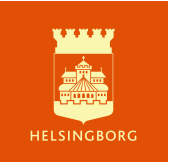